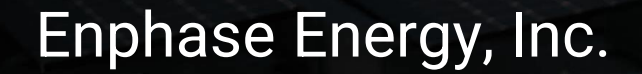

#### CT-101-FR

# ENPHASE

Votre énergie . Votre choix . Toujours en action

#### Index

- 1. Coller des étiquettes
- 2. Connecter l'Envoy
- 3. Installation du TC
- 4. Mesure de la tension (Consommation)
- 5. Mesure de la tension (Production)
- 6. Points d'attention
- 7. Mise en service avec ITK (Production)
- 8. Mise en service avec ITK (Consommation)

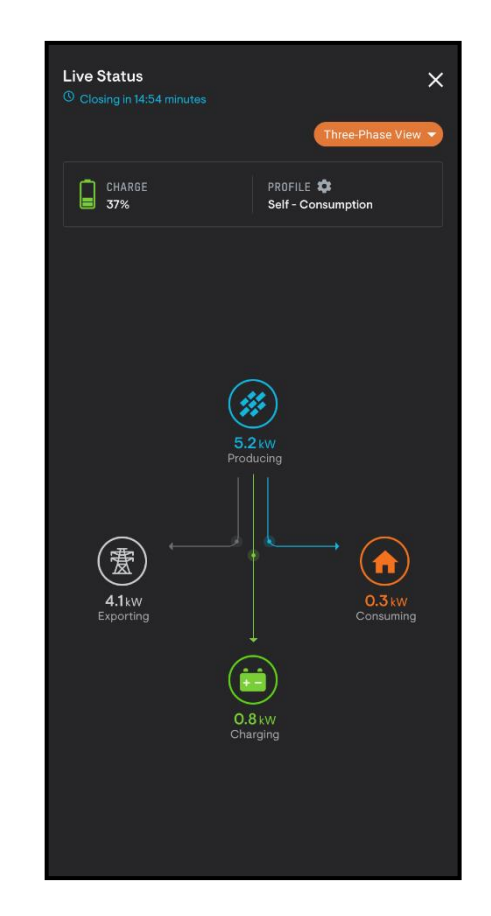

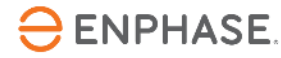

## Étape 1 - Coller des étiquettes

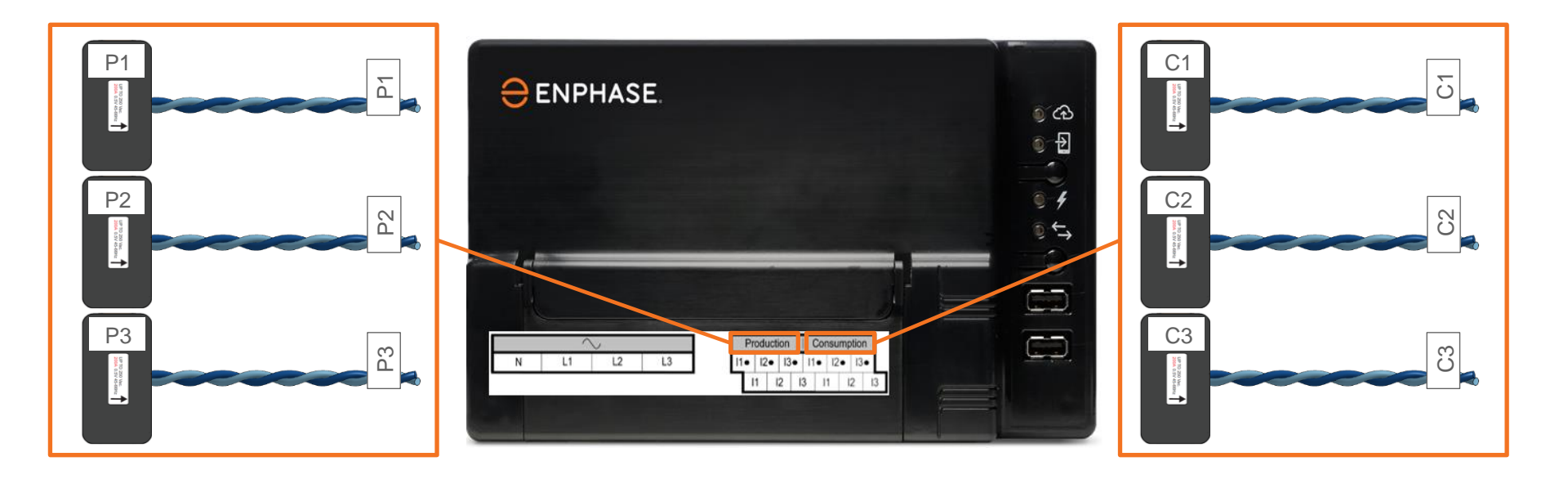

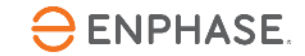

## Étape 2 - Connecter l'Envoy

- Connectez toujours le câble blanc sur le bornier du haut.
- Connectez toujours le câble bleu sur le bornier du bas (Bleu en Bas).
- Il se peut que le câble du TC doive être raccourci ou rallongé, consultez le manuel de l'Envoy-S Metered pour obtenir des détails.
- Connectez le câble du TC à l'Envoy avant de serrer le TC autour du conducteur (actif) !

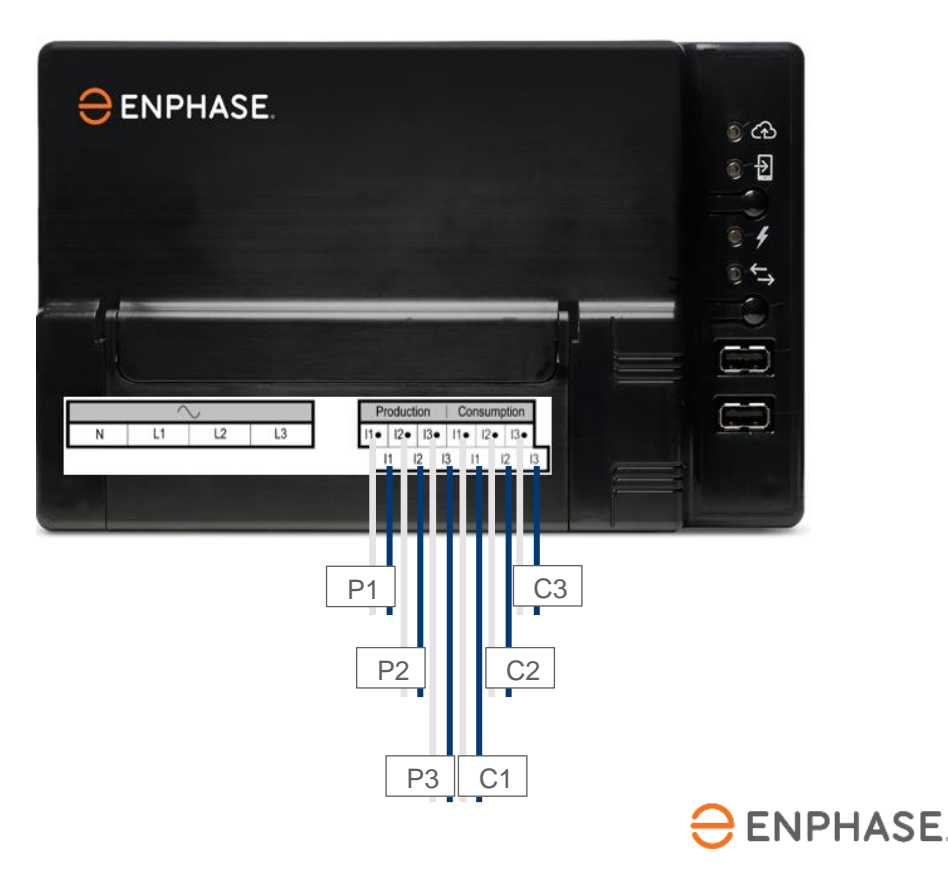

#### Étape 3 - Installation du TC

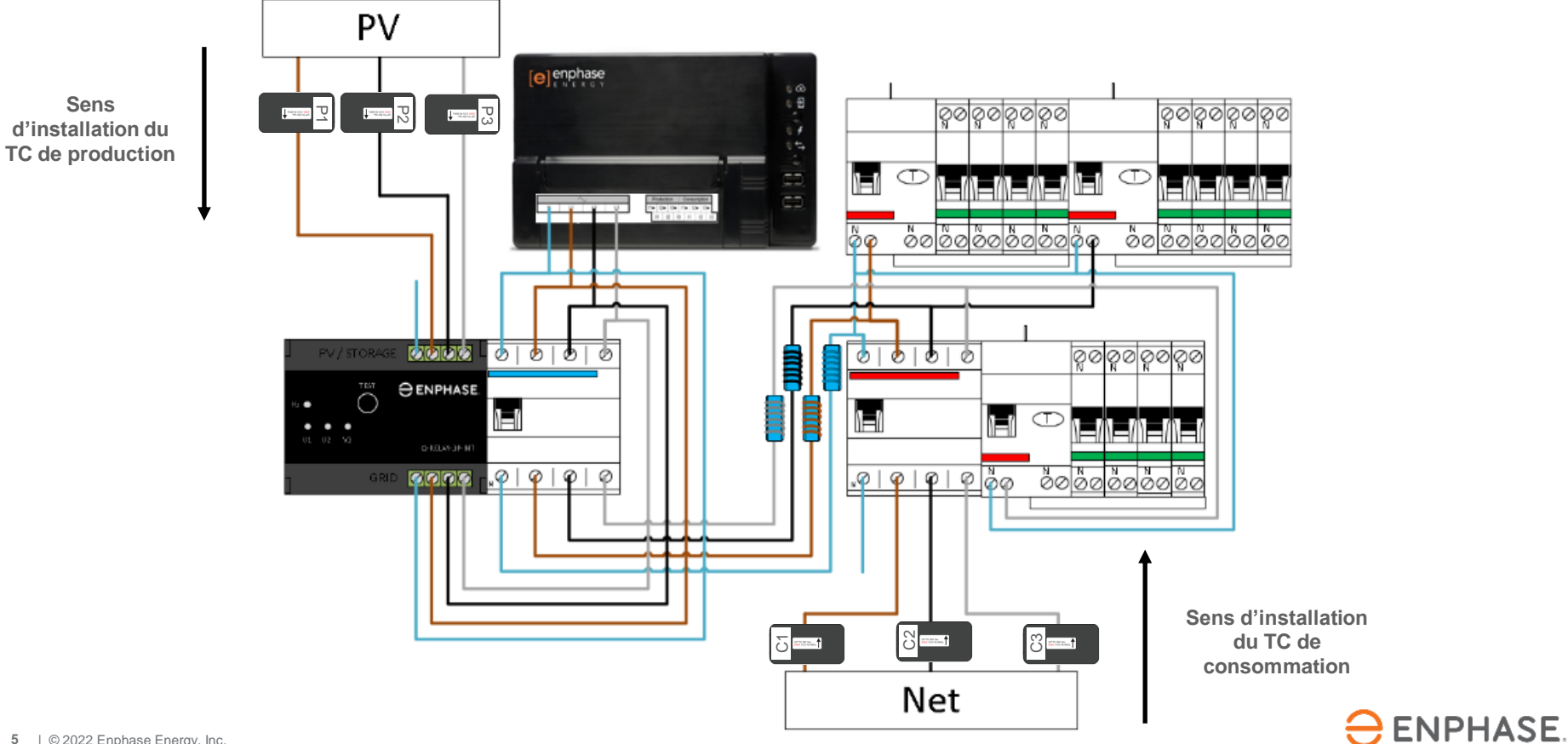

### Étape 4.1 - Mesure de la tension (Consommation)

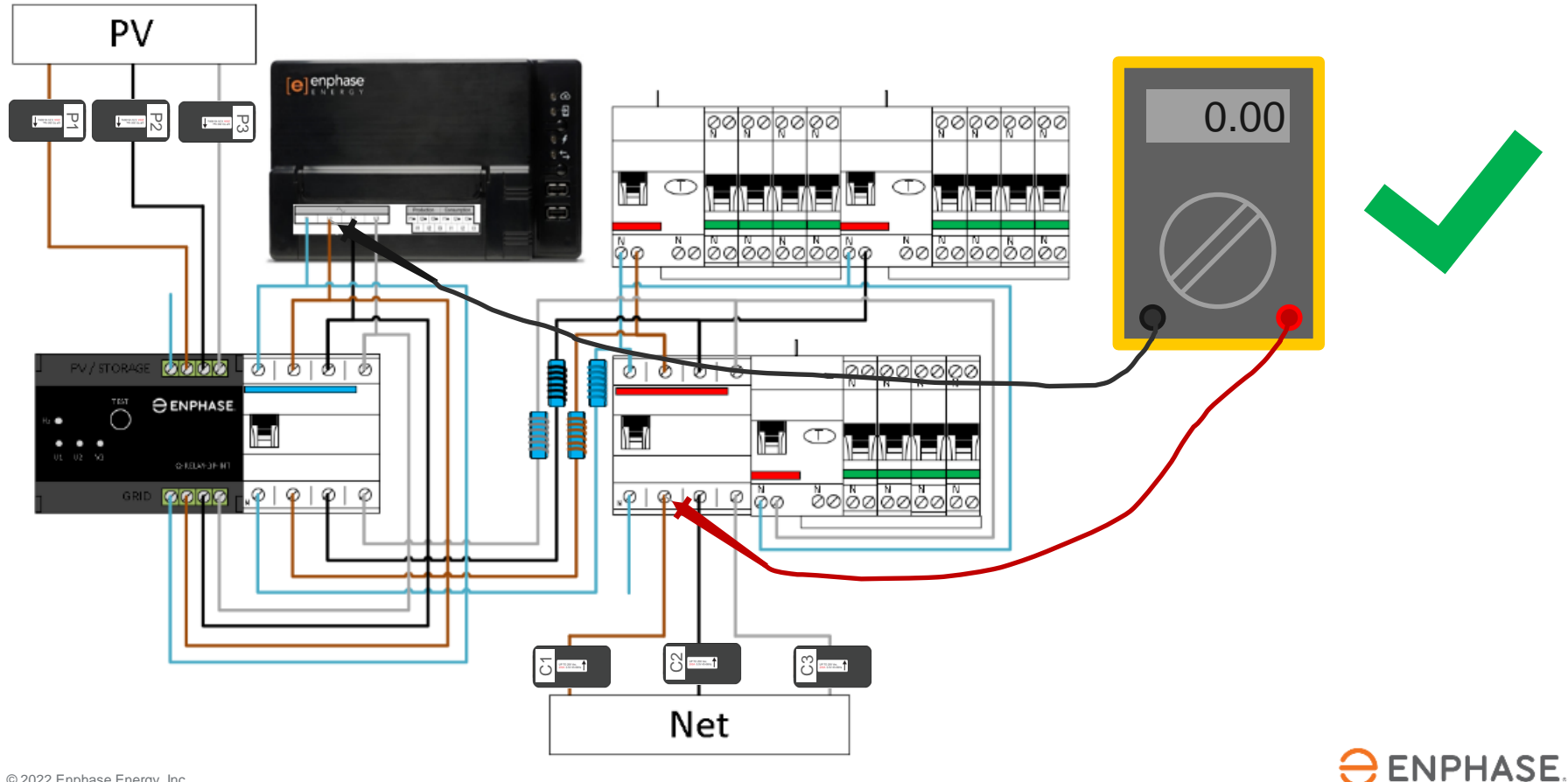

### Étape 4.2 - Mesure de la tension (Consommation)

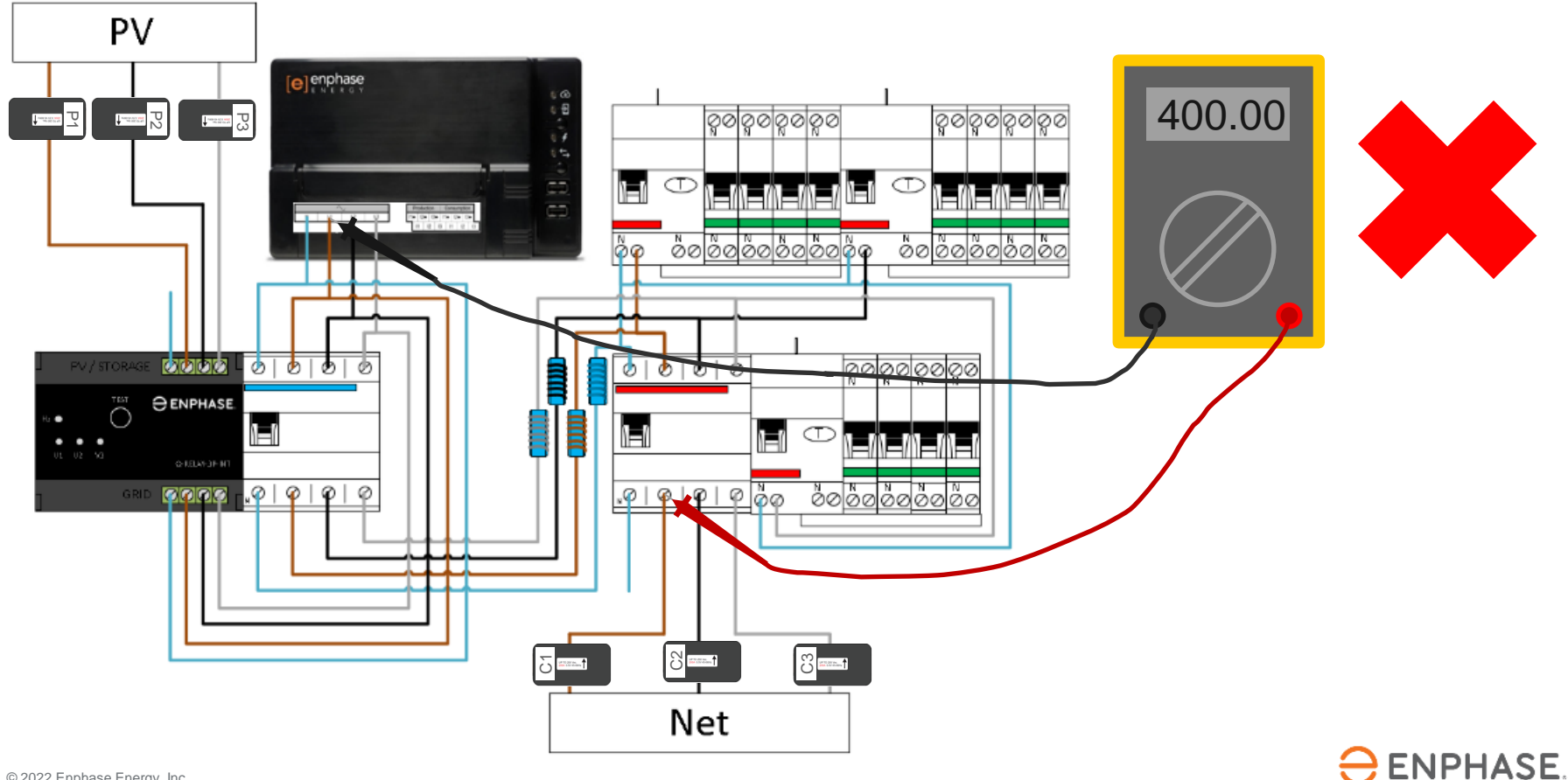

#### Étape 5.1 - Mesure de la tension (Production)

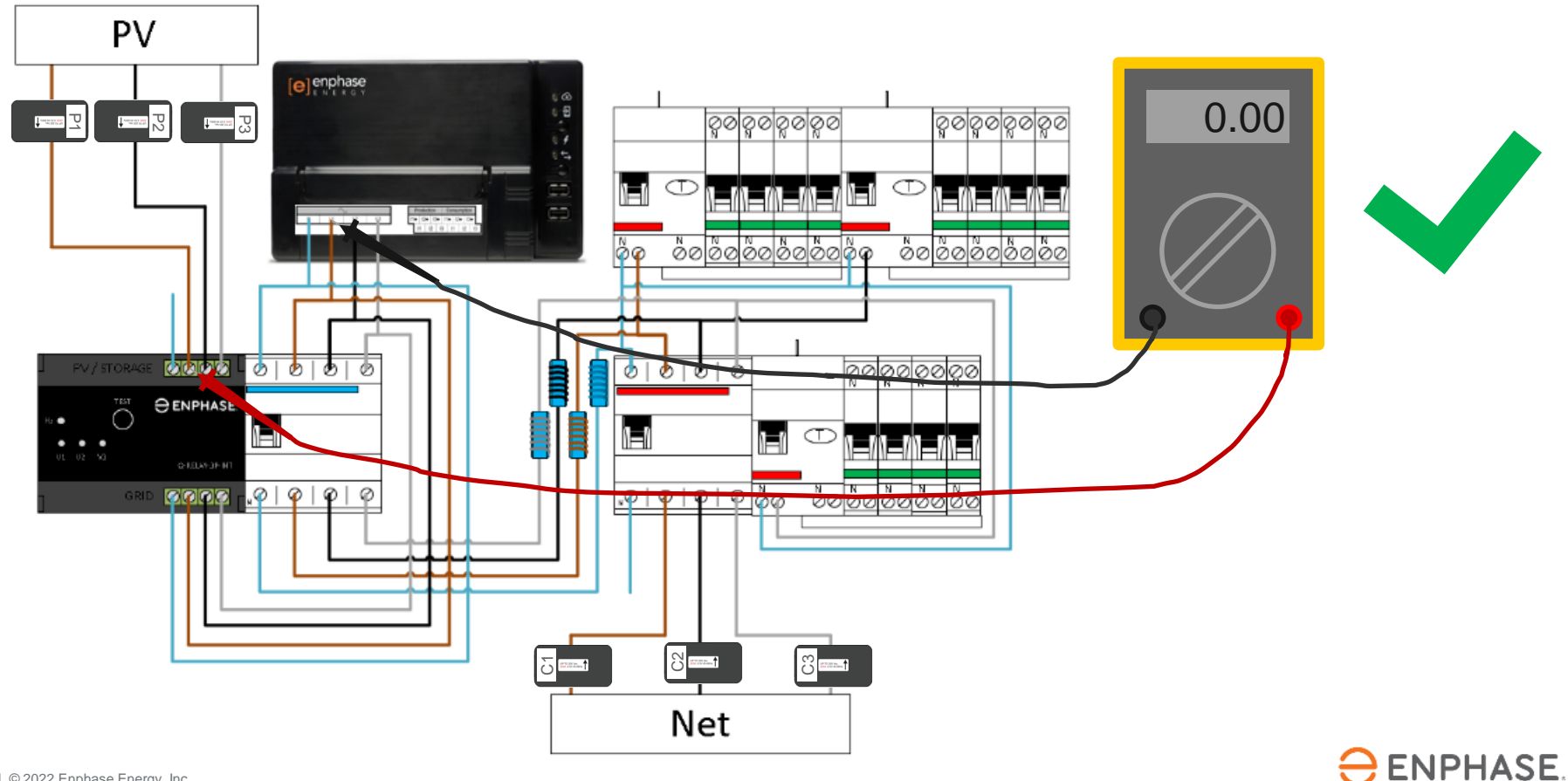

#### Étape 5.2 - Mesure de la tension (Production)

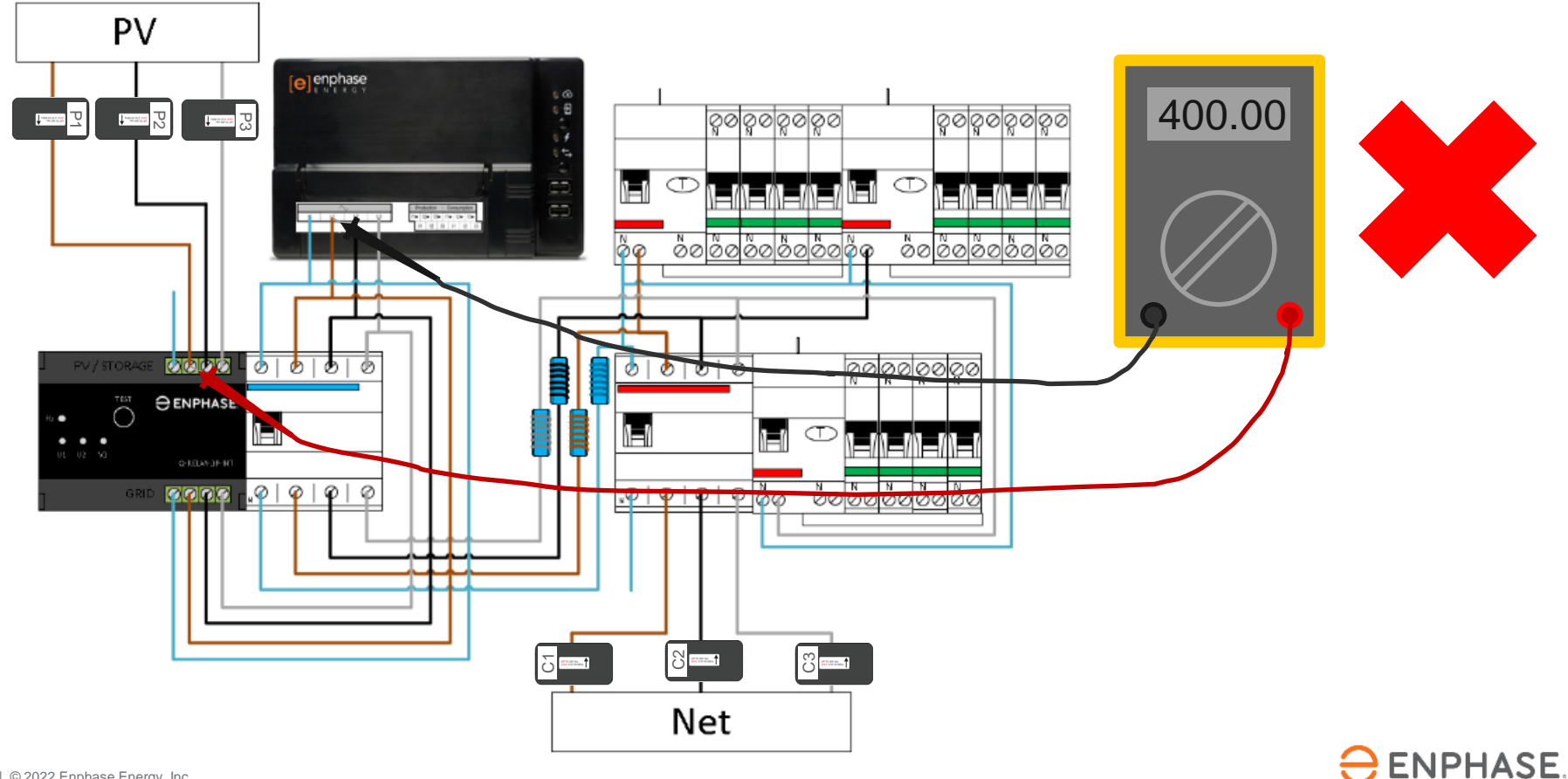

## Étape 6 - Points d'attention

- 1. Allumez l'ensemble de l'installation pour pouvoir effectuer les mesures.
- 2. Répétez les étapes 4 et 5 pour chaque phase !
- 3. Chaque mesure de **OV** est mesurée sur la même phase, c'est bien.
- Lors de la mesure de 400V, les phases sont inversées dans l'installation, ce qui provoque des mesures incorrectes avec l'Envoy.

Ne débranchez pas les câbles au hasard et ne déplacez pas les TC. N'oubliez pas que les chiffres parlent d'eux-mêmes !

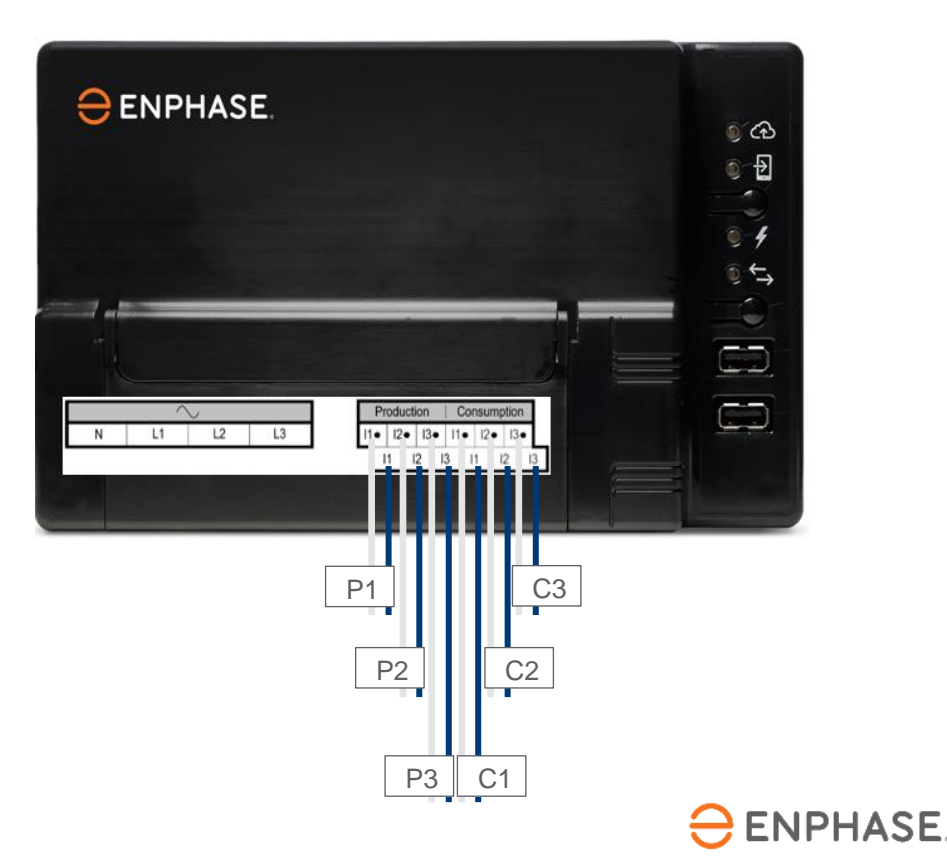

#### Étape 7.1 - Mise en service avec ITK

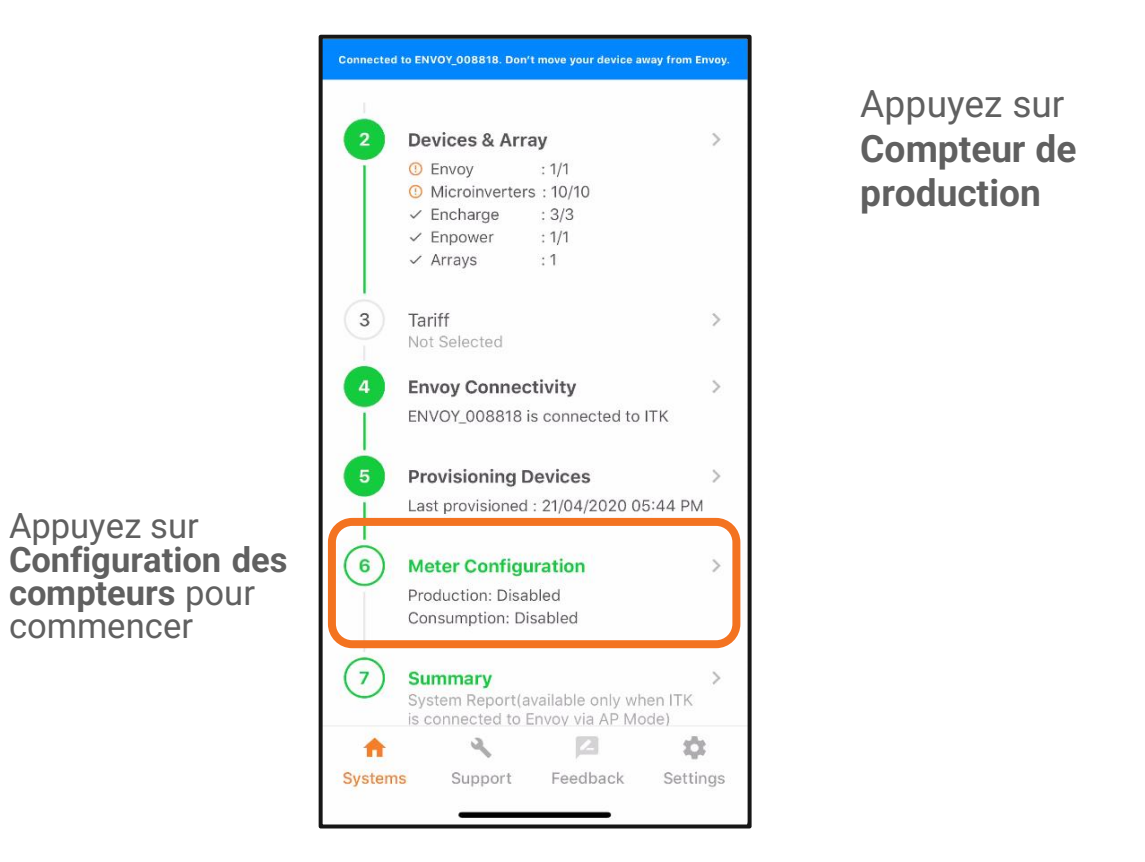

| 0        | Production Mo<br>Disabled      | eter  | >         |
|----------|--------------------------------|-------|-----------|
| 0        | <b>Consumption</b><br>Disabled | Meter | >         |
|          |                                |       |           |
|          |                                |       |           |
|          |                                |       |           |
|          |                                |       |           |
|          |                                |       |           |
| <b>•</b> | 4                              | 2     | <b>XX</b> |

**ENPHASE** 

commencer

#### Étape 7.2 - Mise en service avec ITK

Utilisez le menu déroulant pour définir la configuration de la phase.

Dans cet exemple, nous supposons une maison triphasée, nous choisissons donc L1+L2+L3.

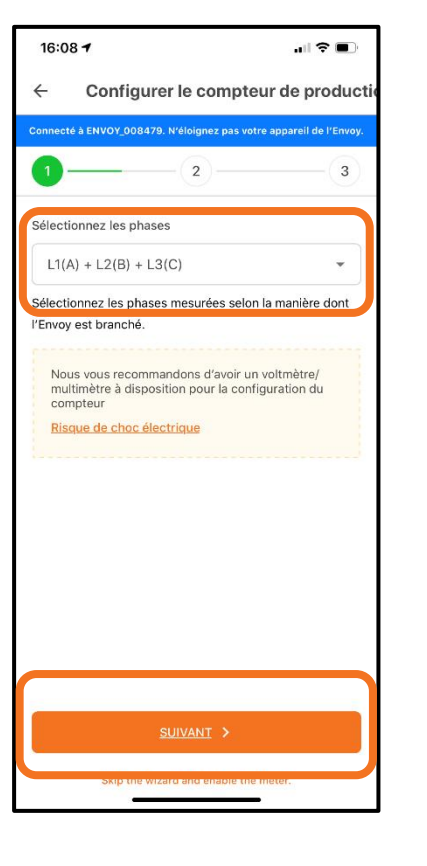

Appuyez sur **Oui** pour continuer jusqu'à l'Assistant de configuration.

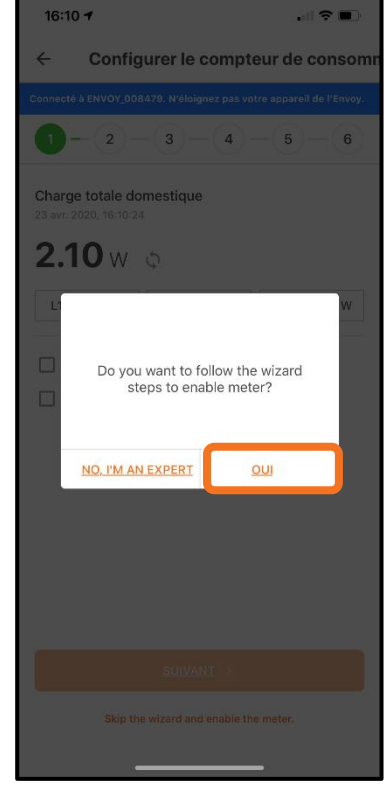

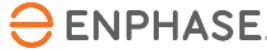

continuer

Appuyez sur **Suivant** pour

#### Étape 7.3 - Mise en service avec ITK

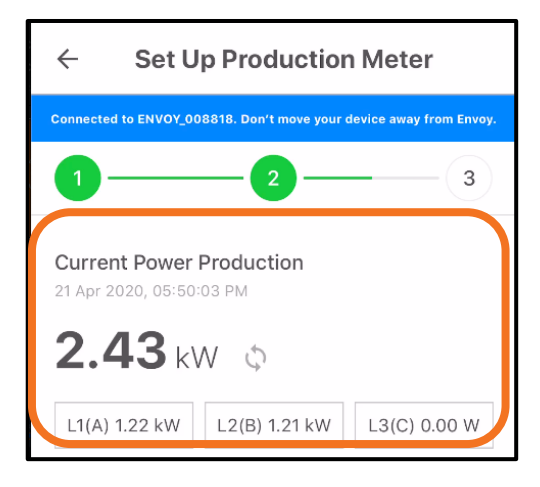

Vérifiez maintenant si les valeurs sur L1 sont positives. Cette étape suppose que le test au voltmètre a déjà été effectué pour vérifier que les phases sont égales sur toute la ligne.

Des valeurs négatives signifient qu'il y a une erreur dans l'installation.

Vérifiez ceci pour toutes les phases.

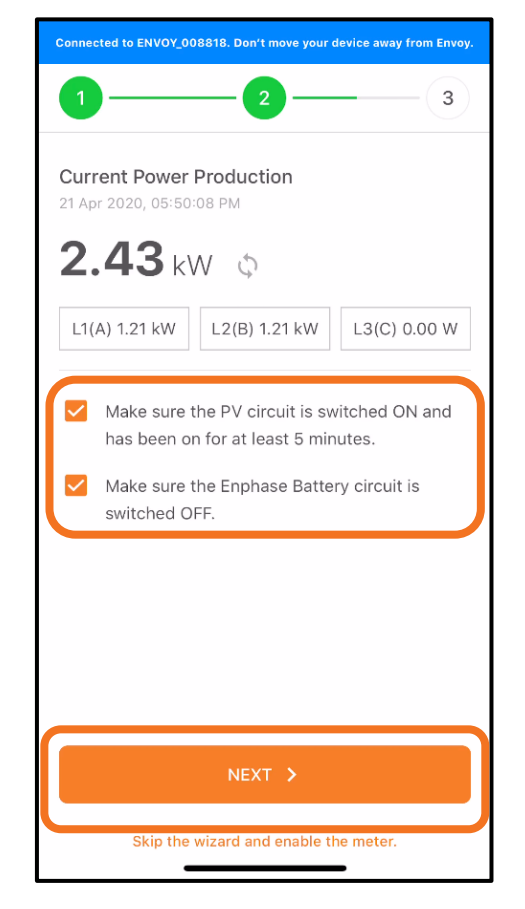

Cochez les cases lorsque les étapes sont terminées et appuyez sur **Suivant** 

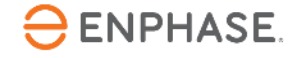

## Étape 7.4 - Mise en service avec ITK

Mettez le système PV hors tension.

Lorsque l'Envoy et le Q Relay sont branchés sur le même disjoncteur différentiel, ne l'éteignez pas.

#### L'Envoy s'éteindra et vous devrez recommencer la mise en service.

Dans ce cas, la production peut être (temporairement) arrêtée via un interrupteur d'isolement ou via le bouton TEST du Q Relay.

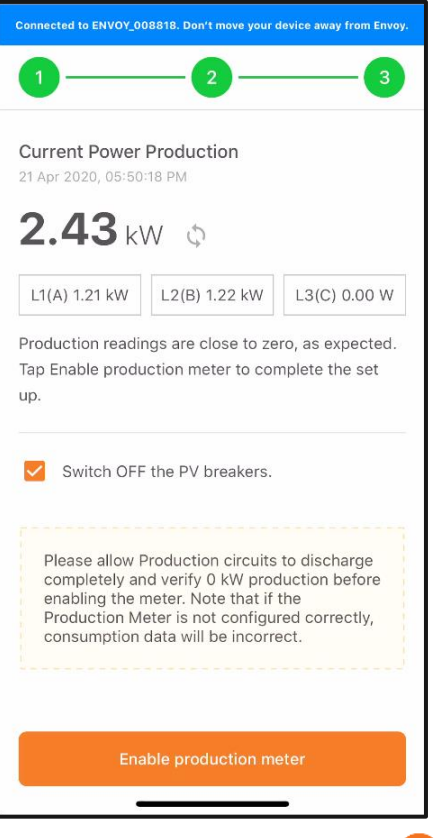

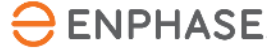

## Étape 7.5 - Mise en service avec ITK

Vérifiez si la mesure de la production est nulle ou proche de zéro.

Si la mesure est conforme aux attentes, appuyez sur **Activer** pour activer le compteur de production. Puis appuyez sur **Terminé**.

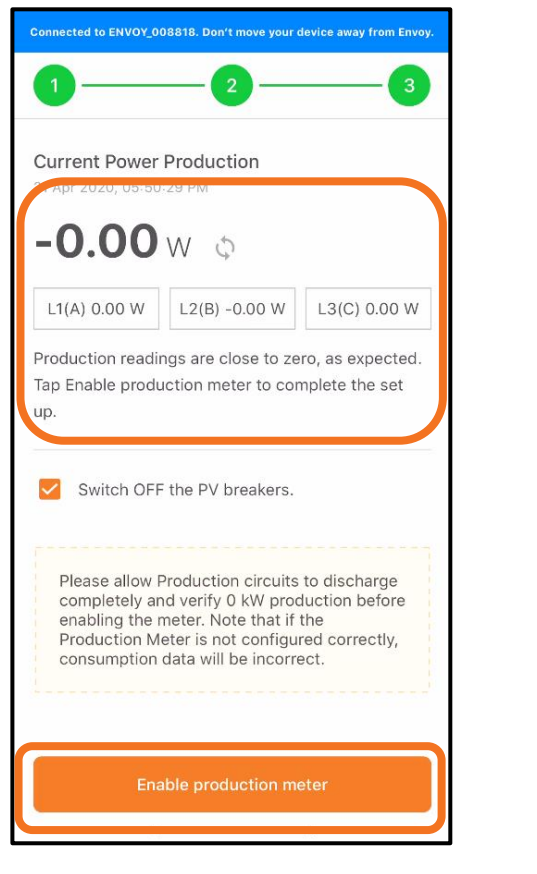

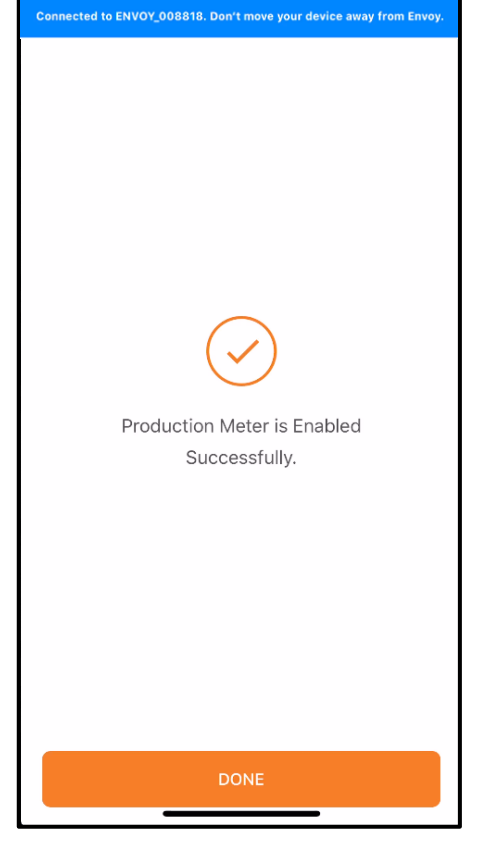

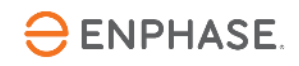

## Étape 7.6 - Mise en service avec ITK

Une valeur de production **négative** indique un défaut dans l'installation du TC

Vérifiez le sens du TC et le câble qui traverse le TC

Vérifiez qu'il n'y a pas de connexions inversées

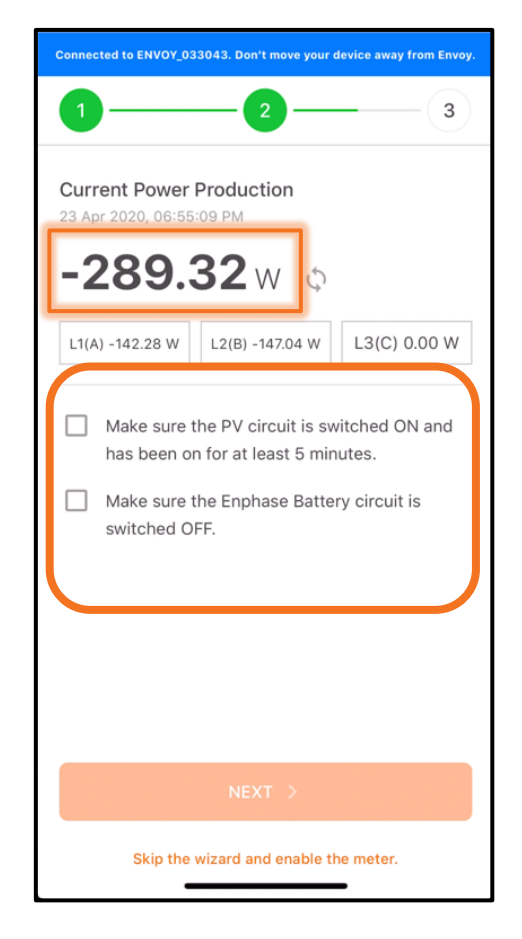

Suivez les suggestions pour résoudre le problème

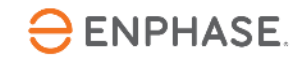

#### Étape 8.1 - Mise en service avec ITK

Appuyez sur **Compteur de** consommation

NOTE : Le compteur de production doit être configuré et activé avant que le compteur de consommation ne soit activé.

| Ac<br>Ap   | oduction<br>tive Power<br>parent Pov | • <b>Meter</b><br>• : -0 W<br>wer : 30 V | A              |            |
|------------|--------------------------------------|------------------------------------------|----------------|------------|
| L1(A)      |                                      |                                          |                |            |
| 0.00<br>W  | 13.10<br>VA                          | 0.11<br>A                                | 122.35<br>Vrms | 0.00<br>PF |
| L2(B)      |                                      |                                          |                |            |
| -0.00<br>W | 17.31<br>VA                          | 0.14<br>A                                | 122.32<br>Vrms | 0.00<br>PF |
| Co         | onsumpti                             | ion Mete                                 | r              | 1          |
| Dis        | onsumpti<br>sabled                   | ion Mete                                 | r              |            |

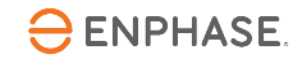

#### Étape 8.2 - Mise en service avec ITK

| Connected to ENVOY_008818. Don't move your device away                                           |
|--------------------------------------------------------------------------------------------------|
|                                                                                                  |
| <b>Total home load</b><br>21 Apr 2020, 05:50:53 PM                                               |
| <b>32.73</b> w 💠                                                                                 |
| L1(A) 16.31 W L2(B) 16.37 W L3(C) 0.00 W                                                         |
| <ul> <li>Switch OFF the PV breakers.</li> <li>Switch OFF the Enphase Battery circuit.</li> </ul> |
| NEXT >                                                                                           |
| Skip the wizard and enable the meter.                                                            |

Activez une charge de haute puissance connue pour effectuer un second contrôle du compteur

Appuyez sur **Suivant** pour confirmer les mesures

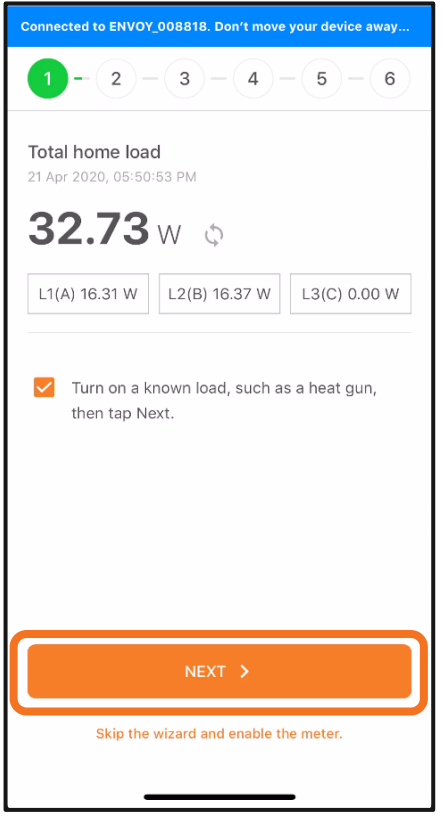

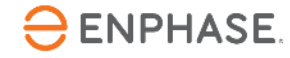

Vérifiez que tous

les circuits PV et

de batterie sont

hors tension

Appuyez sur

Suivant pour

continuer

#### Étape 8.3 - Mise en service avec ITK

PV et stockage sur batterie désactivés ?

Avec la charge supplémentaire allumée, la charge totale de la maison devrait augmenter.

Appuyez sur Suivant

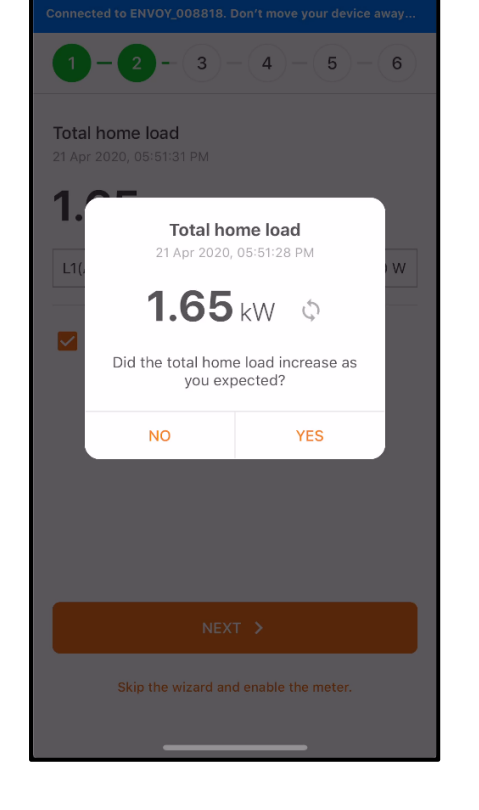

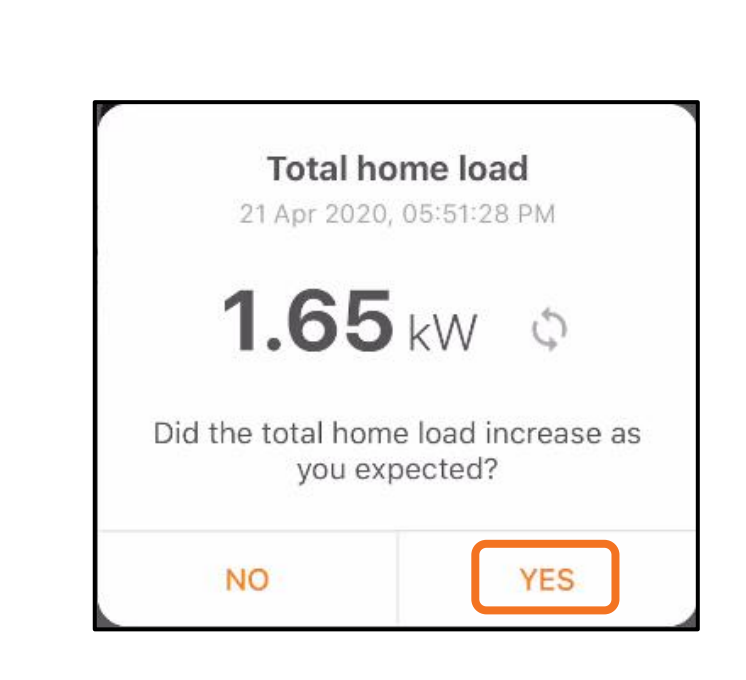

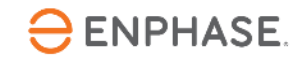

### Étape 8.4 - Mise en service avec ITK

La production PV doit être désactivée jusqu'à cette étape

Appuyez pour sélectionner « Allumer les disjoncteurs PV... »

Allumez la production PV et démarrez la minuterie

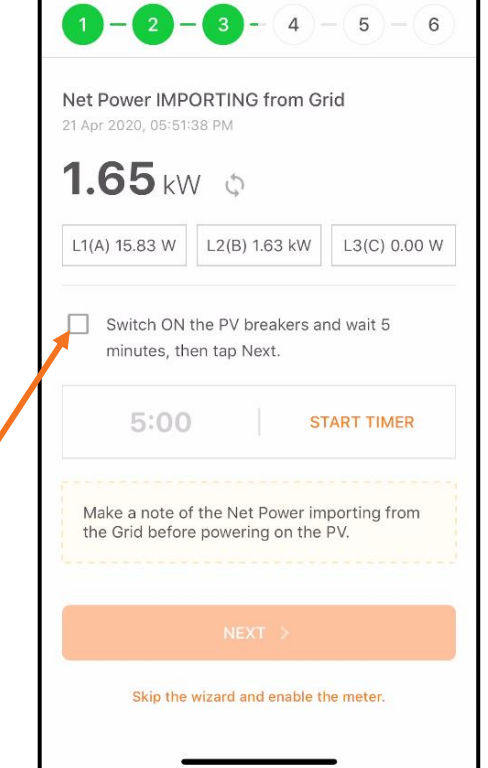

La puissance nette change une fois que les micro-onduleurs produisent

Appuyez sur **Suivant** pour continuer

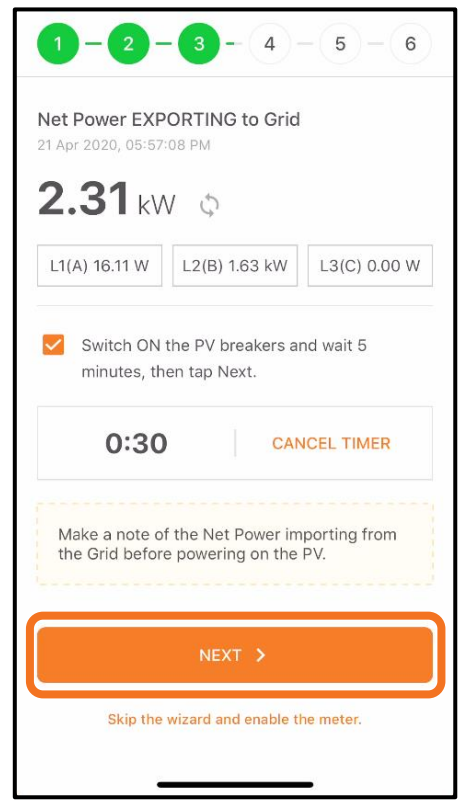

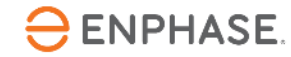

#### Étape 8.5 - Mise en service avec ITK

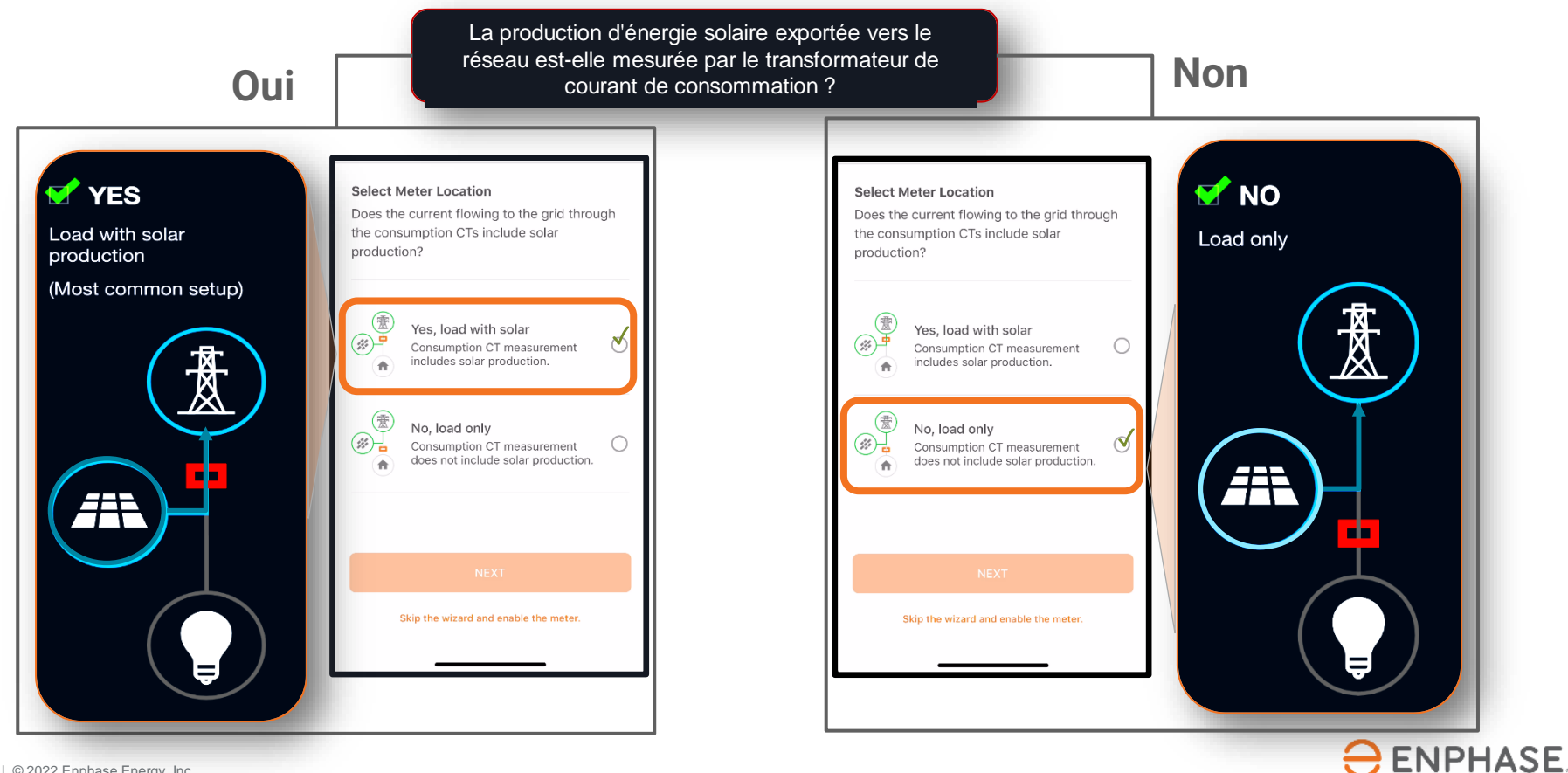

#### Étape 8.6 - Mise en service avec ITK

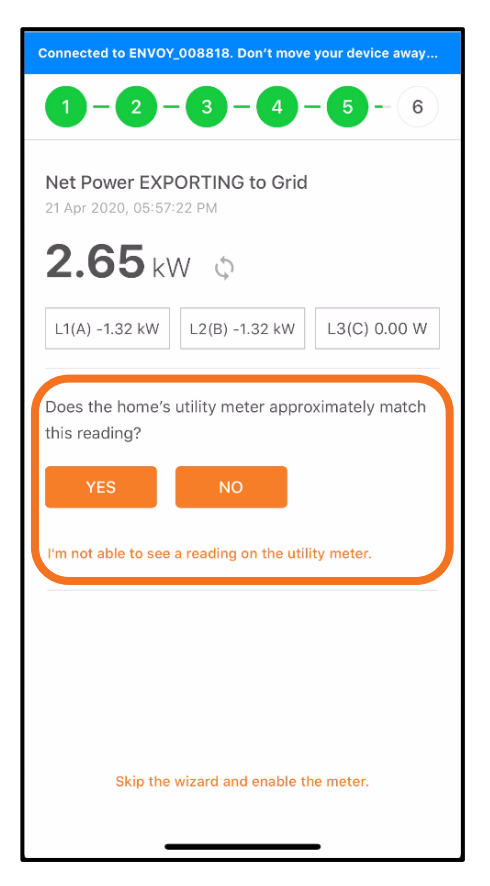

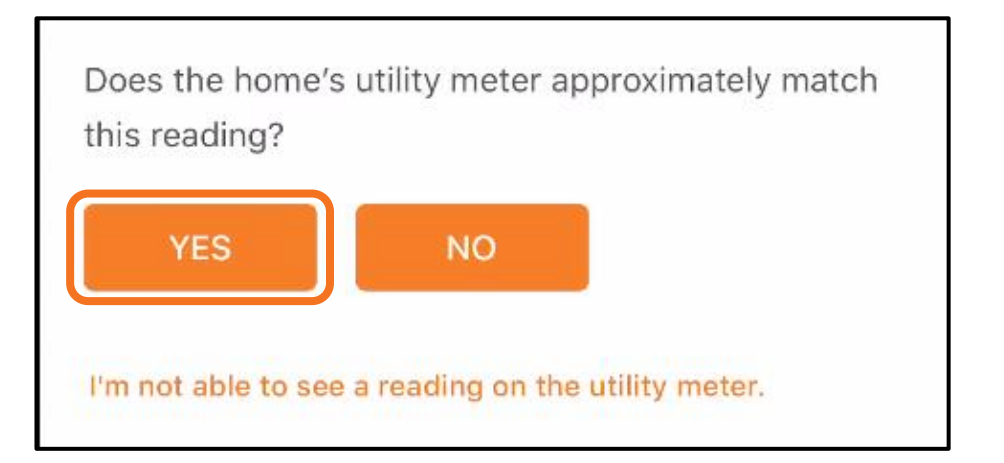

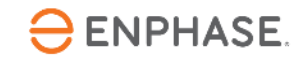

## Étape 8.7 - Mise en service avec ITK

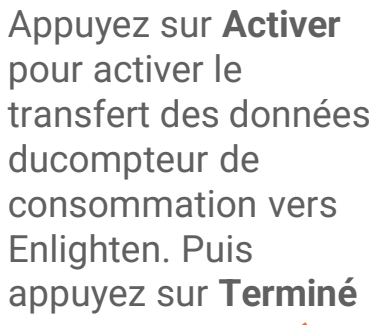

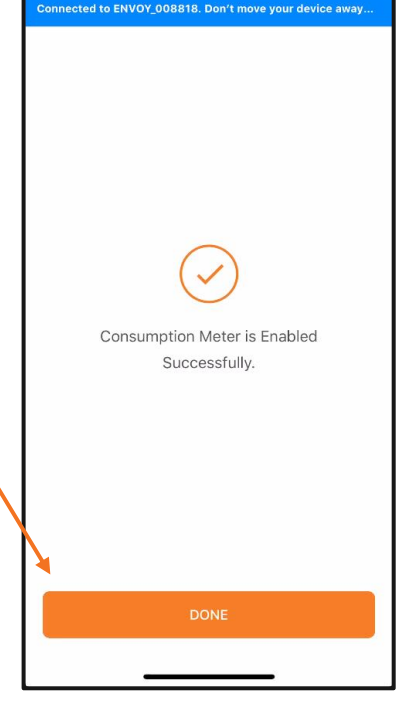

| Y PI                                                                           | roduction                                                                | n Meter                                                                              |                                                                                 | >                          |
|--------------------------------------------------------------------------------|--------------------------------------------------------------------------|--------------------------------------------------------------------------------------|---------------------------------------------------------------------------------|----------------------------|
| Ac                                                                             | tive Powe                                                                | r : 2 kW                                                                             |                                                                                 |                            |
| Ap                                                                             | oparent Po                                                               | wer:2 kV/                                                                            | 4                                                                               |                            |
| L1(A)                                                                          |                                                                          |                                                                                      |                                                                                 |                            |
| 1.20                                                                           | 1.20                                                                     | 9.70                                                                                 | 124.09                                                                          | 1.00                       |
| kW                                                                             | kVA                                                                      | A                                                                                    | Vrms                                                                            | PF                         |
| L2(B)                                                                          |                                                                          |                                                                                      |                                                                                 |                            |
| 1.20                                                                           | 1.21                                                                     | 9.70                                                                                 | 124.20                                                                          | 1.00                       |
|                                                                                |                                                                          |                                                                                      | A discourse of                                                                  | 0.5                        |
| kW<br>Ci<br>Ac                                                                 | onsumpt<br>tive Powe                                                     | ion Mete<br>r : 3 kW (E<br>wer : 3 kV/                                               | vrms<br>r<br>xporting to                                                        | Grid)                      |
| KW<br>Ci<br>Ac<br>Ap<br>M                                                      | eter Locati                                                              | ion Mete<br>r : 3 kW (E<br>wer : 3 kV/                                               | r<br>xporting to<br>A<br>with Solar                                             | Grid)                      |
| kW<br>C (<br>Ac<br>Ar<br>M                                                     | onsumpt<br>otive Powe<br>oparent Po<br>eter Locati                       | ion Mete<br>r : 3 kW (E<br>wer : 3 kV/<br>ion : Load                                 | r<br>xporting to<br>A<br>with Solar                                             | Grid)                      |
| kW<br>C<br>Ac<br>Ar<br>M<br>L1(A)<br>-1.26                                     | kVA<br>onsumpt<br>ctive Powe<br>oparent Po<br>eter Locati<br>1.27        | ion Mete<br>r : 3 kW (E<br>wer : 3 kW<br>ion : Load                                  | r<br>xporting to<br>A<br>with Solar<br>124.00                                   | -0.99                      |
| kW<br>C Ac<br>Ac<br>Ar<br>M<br>L1(A)<br>-1.26<br>kW                            | kVA<br>onsumpt<br>ctive Powe<br>oparent Po<br>eter Locati<br>1.27<br>kVA | A<br>ion Mete<br>r : 3 kW (E<br>wer : 3 kW<br>ion : Load v<br>10.21<br>A             | r<br>xporting to<br>A<br>with Solar<br>124.00<br>Vrms                           | -0.99<br>PF                |
| kW<br>C (<br>Ac<br>Af<br>M<br>L1(A)<br>-1.26<br>kW<br>L2(B)                    | kVA<br>onsumpt<br>stive Powe<br>oparent Po<br>eter Locati<br>1.27<br>kVA | A<br>ion Mete<br>r : 3 kW (E<br>wer : 3 kV/<br>on : Load<br>10.21<br>A               | r<br>xporting to<br>A<br>with Solar<br>124.00<br>Vrms                           | PF<br>Grid)<br>-0.99<br>PF |
| kW<br>Cl<br>Ac<br>Ac<br>Ar<br>M<br>M<br>L1(A)<br>-1.26<br>kW<br>L2(B)<br>-1.26 | kVA<br>chive Powe<br>parent Po<br>eter Locati<br>1.27<br>kVA<br>1.26     | A<br>ion Mete<br>r : 3 kW (E<br>wer : 3 kV/<br>on : Load<br>10.21<br>A<br>10.18      | r<br>xporting to<br>A<br>with Solar<br>124.00<br>Vrms                           | -1.00                      |
| kW<br>CA<br>Ac<br>Af<br>M<br>L1(A)<br>-1.26<br>kW<br>L2(B)<br>-1.26<br>kW      | kVA<br>onsumpt<br>tive Powe<br>oparent Po<br>eter Locati<br>1.27<br>kVA  | A<br>ion Mete<br>r : 3 kW (E<br>wer : 3 kV)<br>on : Load<br>10.21<br>A<br>10.18<br>A | vrms<br>r<br>xporting to<br>A<br>with Solar<br>124.00<br>Vrms<br>124.17<br>Vrms | -1.00<br>PF                |

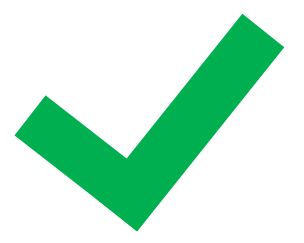

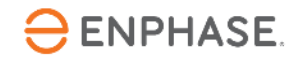